# Тทв валк ровыс сомрану сымтер

Information Technology Group ขั้นตอนการชำระผ่านช่องทาง ATM ชำระแบบใช้ Barcode

| 1. ใส่รหัส ATM                               | TMB these @1558 www.tmbbank.com                                                                                                    | тй                                                                                                    | 3  |
|----------------------------------------------|----------------------------------------------------------------------------------------------------|----------------------------------------------------------------------------------------------------|----|
|                                              | Please E                                                                                                    | <mark>กรุณาใส่รหัส</mark><br>Inter PIN, 请输入您的个人密码                                                                                                    |    |
|                                              | Pi decuteo<br>Pi decuteo<br>Pi decuteo | มื่อใส่รหัสเสร็จแล้ว, กดปุ่มปั<br>Press To Confirm<br>按此壁确认<br>Inđeu - Warning<br>Isดใช้มีอปัจขณะกลรหัล<br>ช่อป้องกับพู้อันเกินรหัลของก่าน<br>or your own securily<br>ease do not let anyone sees<br>sur PIN while entering |    |
| 2. เลือกรายการ "ชำระค่าสินค้าและบริการ"      | TMB there @1558 www.tmbbank.com                                                                                                    | TŇ                                                                                                    | İВ |
|                                              |                                                                                                    | กรุณาเลือกรายการ<br>Please Select Transaction                                                                                                    |    |
|                                              | <ul> <li>ໂουιδυ</li> <li>Transfer Money</li> </ul>                                                                                                    | ฟากเงิน<br>Deposit Cash                                                                                                    | •  |
|                                              | <ul> <li>ชำระค่าสินค้าและบธิการ</li> <li>Pay Bill</li> </ul>                                                                                                    | ลือบกามยอด<br>Inquire Balance                                                                                                    | •  |
|                                              | <ul> <li>เติมเงิน</li> <li>Top Up</li> </ul>                                                                                                    | เปลี่ยนรหัส<br>Change PIN                                                                                                    | •  |
|                                              | AUAS Internet/M-Banking<br>Apply Internet/M-Banking                                                                                                    | <mark>อื่น ๆ</mark><br>Others                                                                                                    | •  |
| 3.เลือก "ชำระค่าสินค้าและบริการด้วยบาร์โค้ด" | TMB Binner Constrained The States of States of                                                                                                    | тійі                                                                                                    | 3  |
|                                              |                                                                                                    | กรุณาเลือกรายการ<br>Please Select Transaction                                                                                                    |    |
|                                              | <ul> <li>ประทันทัย/ประทันชีวิต<br/>Insurance/Assurance</li> </ul>                                                                                                    | สาธารณูปโกค<br>Utility                                                                                                    |    |
|                                              | สินเชื่อ/ลิสชิ่ง           Loan/Leasing                                                                                                    | Ucisinsca<br>Credit Card                                                                                                    |    |
|                                              | Euinosiua/Iniŭa rid     Internet/Cable TV                                                                                                    | โทรศัพท์มือถือ/การสื่อสาร<br>Mobile Phone/Communication                                                                                                    |    |
|                                              | <ul> <li>อื่น ๆ<br/>Other</li> </ul>                                                                                                    | ชำระกำสินก้าและบริการด้วยบาร์โก้ด<br>Bill Payment With Barcode                                                                                                    |    |
| 4.เลือก "บัญชี"                              | TMB Barris @1558 www.tmbbank.com                                                                                                    | ТЙ                                                                                                    | 3  |
|                                              |                                                                                                    | กรุณาเลือกบัญชี<br>Please Select Account                                                                                                    |    |
|                                              | A DESCRIPTION ADDRESS                                                                                                    | บัญชีออมกรัพย์<br>Saving Account<br>บัญชีกระแสรายวัน<br>Current Account                                                                                                    |    |

# Тทв ธนาคารทหารไทย จำกัด (มหาชน) тмв вамк ровыс сомраму цимтер

### Information Technology Group

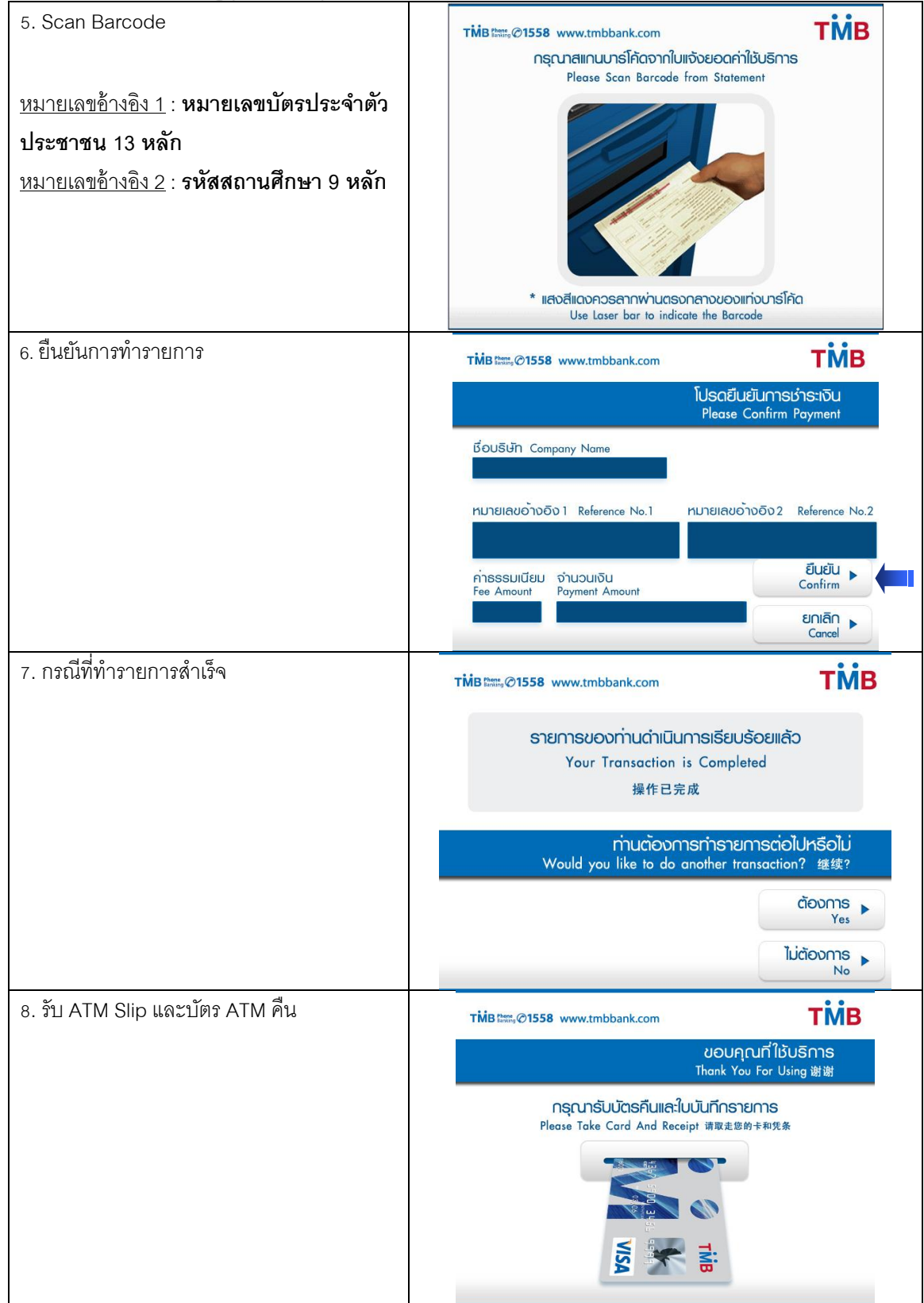

#### Тทв ธนาคารทหารไทย จำกัด (มหาชน) тмв вамк ривыс сомраму ымітер

## Information Technology Group

### <u>หน้าจอการชำระผ่านเครื่อง ATM ด้วยการ Key ข้อมูลการชำระเอง</u>

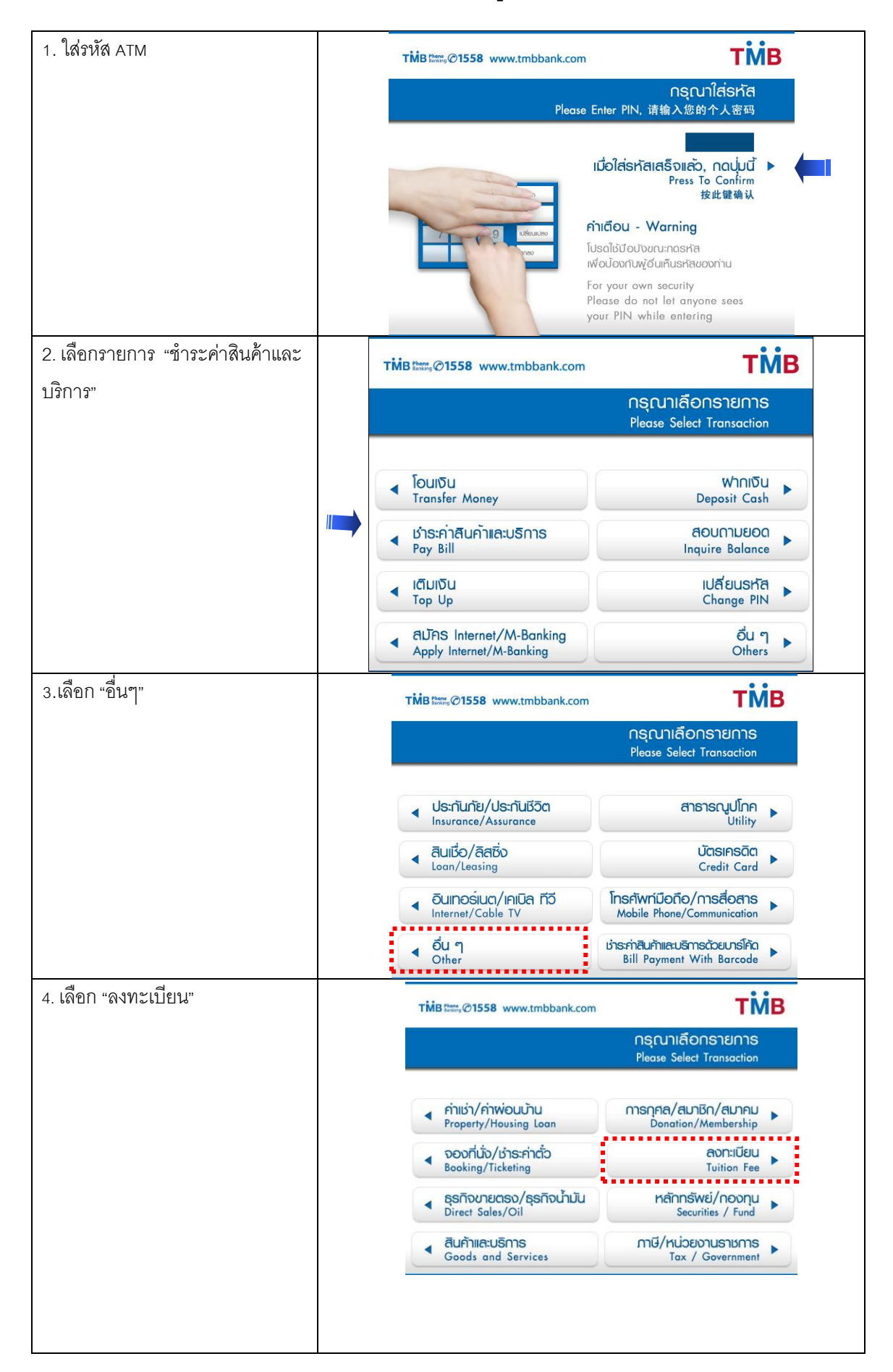

# Тทв виาคารทหารไทย จำกัด (มหาชน) тмв вамк ровыс сомраму ымітер

### Information Technology Group

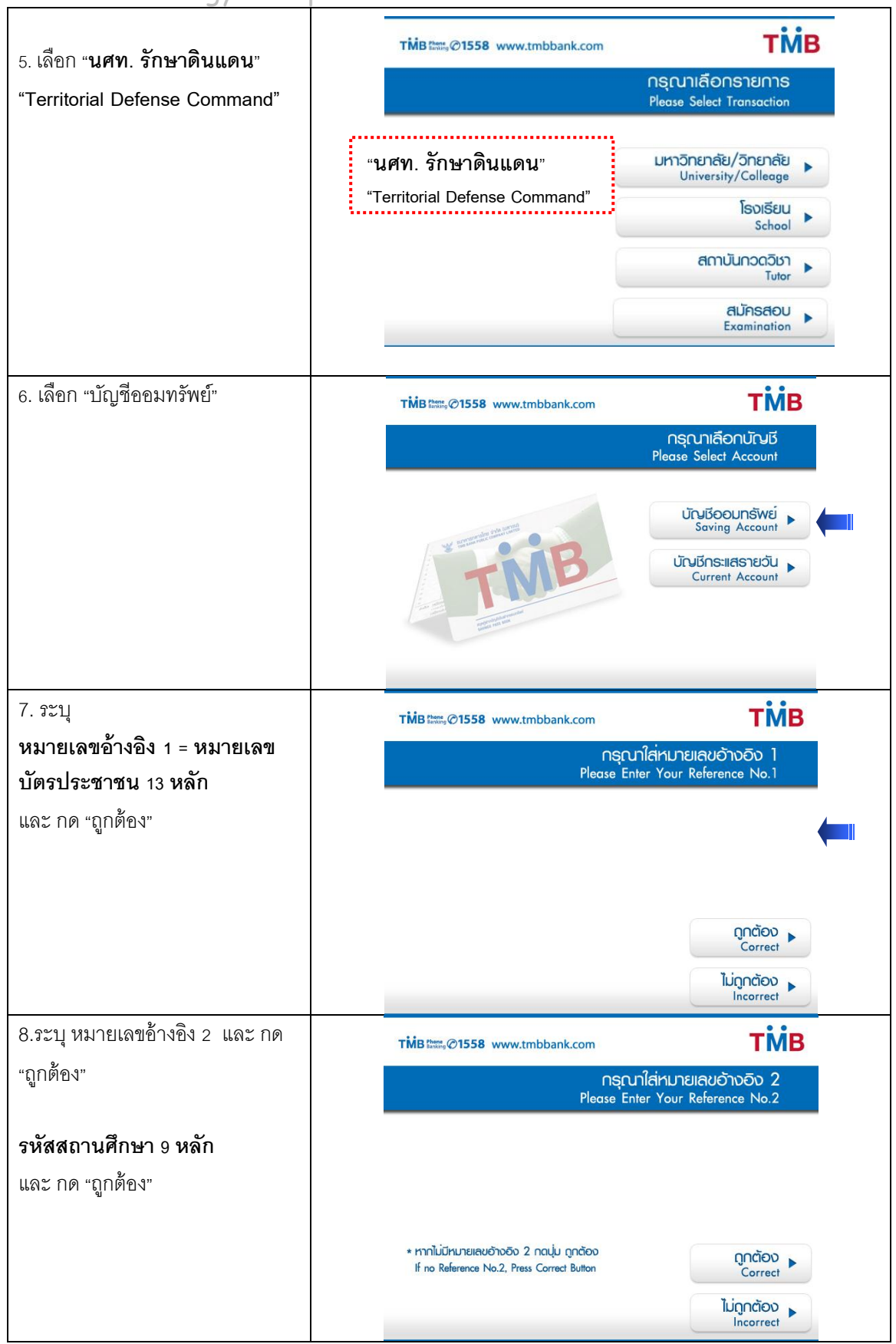

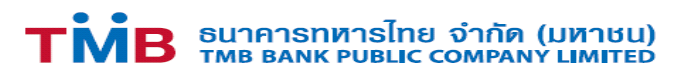

| 9. ระบุจำนวนเงินที่ต้องการชำระ | TMB these, @1558 www.tmbbank.com                                | ТЙЕ                                           |
|--------------------------------|-----------------------------------------------------------------|-----------------------------------------------|
|                                | โปรดระบุจำนวนเงินที่ต้องการ<br>Please Enter Payment A           |                                               |
|                                |                                                                 | ດູກຕ້ອນ<br>Correct<br>ໃນ່ດູກຕ້ອນ<br>Incorrect |
| 10. ตรวจสอบข้อมูลและกดยื่นยัน  | TMB ttm; @1558 www.tmbbank.com                                  | тійв                                          |
|                                | โปรดลั<br>Pleas                                                 | ป็นยันการชำระเงิน<br>e Confirm Payment        |
|                                | เรื่อบริษัก Company Name                                        |                                               |
|                                | ทมายเลขอ้างอิง 1 Reference No.1 ทมายเลข                         | ມວ້ານວັນ2 Reference No.3                      |
|                                | ค่าธรรมเนียม จำนวนเงิน<br>Fee Amount Payment Amount             | ยืนยัน<br>Confirm<br>ยกเลิก<br>Cancel         |
| 11. ดำเนินการเรียบร้อย         | TMB Bass @1558 www.tmbbank.com                                  | тійв                                          |
|                                | รายการของท่านดำเนินการเรีย<br>Your Transaction is Comp<br>操作已完成 | UŠĐBIIIĂJ<br>Ileted                           |
|                                | ท่านต้องการทำรา<br>Would you like to do another                 | ยการต่อไปหรือไม่<br>transaction? 继续?          |
|                                |                                                                 | res res                                       |
|                                |                                                                 | ไม่ต้องการ                                    |